## Guide d'installation : Saveris Cockpit

- o Saveris SQL Serveur URL
- o SQL Port
- o Nom d'utilisateur
- o Mot de passe
- o Port du Serveur web
- Démarrage du serveur web

Après avoir démarrer l'installateur, choisissez Saveris Cockpit puis choisissez la langue pour le processus d'installation. Accéder au menu de bienvenue puis lisez et accepté les conditions d'utilisations sur l'écran suivant. Si vous n'acceptez pas la licence il est impossible d'installer le logiciel.

|                                                                            | 🥌 Saveris Cockpit Setup | – 🗆 X                                                                                                    | 🥪 Saveris Cockpit Setup                                                                                                    | - 🗆 X                                       |  |  |  |
|----------------------------------------------------------------------------|-------------------------|----------------------------------------------------------------------------------------------------|----------------------------------------------------------------------------------------------------|---------------------------------------------|--|--|--|
|                                                                            | testo                   | Welcome to Saveris Cockpit Setup                                                                                                    | License Agreement<br>Please review the license terms before installing Saveris Codopit.                                                                                                    | testo Be sure.                              |  |  |  |
| Installer Language X Please select a language. English / English OK Cancel |                         | Setup will guide you through the installation of Saveris<br>Codopit.<br>It is recommended that you close all other applications<br>before starting Setup. This will make it possible to update<br>relevant system files without having to reboot your<br>computer.<br>Click Next to continue. | Press Page Down to see the rest of the agreement.<br>Licence Agreement<br>This is a legally valid contract between you, the purchaser, a<br>KGaA. If you do not agree with the terms and conditions, you<br>immediately return the software package with the accompar<br>including all written documents and other containers, to the<br>you bought the software, which will give you a full refund of th | ement • • • • • • • • • • • • • • • • • • • |  |  |  |
|                                                                            |                         |                                                                                                    | If you accept the terms of the agreement, click I Agree to continue,<br>agreement to install Saveris Cockpit.<br>Testo SE & Co.KGaA Installer                                                                                                    | You must accept the                         |  |  |  |
|                                                                            |                         | Next > Cancel                                                                                                    | < <u>B</u> ack I                                                                                                    | Agree Cancel                                |  |  |  |

Cocher les composants à installer ou laissez-les cochés, s'ils le sont, pour la partie Saveris Cockpit et base de données, (normalement cela est activé par défaut), puis valider le chemin d'installation du logiciel. Cliquer sur installer pour lancer le processus d'installation. Quand l'installation est terminée vous verrez un écran indiquant le succès de l'opération.

| 😂 Saveris Cockpit Setup                                                                                                   | - 🗆 🗙                                                                             | 😂 Saveris Cockpit Setup                                                                                                    | – 🗆 X                           | Saveris Cockpit Setup       | - 🗆 X                                                                                                    |
|----------------------------------------------------------------------------------------------------|-----------------------------------------------------------------------------------|----------------------------------------------------------------------------------------------------|---------------------------------|-----------------------------|----------------------------------------------------------------------------------------------------|
| Choose Components<br>Choose which features of Saveris Codquit you want to install.                                        | testo Be sure.                                                                    | Choose Install Location<br>Choose the folder in which to install Saveris Codopit.                                                                      | testo Be sure.                  | testo                       | Cockpit installation succesful                                                                                                    |
| Check the components you want to install and uncheck the components you don't want to<br>install. Click Next to continue. |                                                                                   | Setup will install Saveris Cockpit in the following folder. To install in<br>Browse and select another folder. Click Install to start the installation | a different folder, click<br>m. |                             | The Saveris Cockpit installation was successful. In order to<br>start the Cockpit Web Service you must provide a<br>configuration. Press Next' to create this configuration now<br>or press 'Canel' to abort the configuration step.                                                   |
| Select components to install: Saveris Cockpit<br>Setup Saveris database                                                   | Description<br>Position your mouse<br>over a component to<br>see its description. | Destination Folder                                                                                                    |                                 | 12h                         | Note that the Codpit Service will not be able to start unless<br>a valid configuration has been set.<br>You can come back any time and configure the Codpit by<br>running this installer or selecting the "Saveris Codpit<br>extends" float the start menu. The Codmit service will be |
| Space required: 116.5 MB                                                                                                  |                                                                                   | C: Program Files testo [Saveris Codept Server<br>Space required: 116.5 MB                                                                              | Browse                          | $\mathcal{A}^{\mathcal{A}}$ | started automatically after a valid configuration has been<br>set.                                                                                                    |
| Testo SE & Co.KGaA Installer                                                                                              |                                                                                   | Space available: 9.9 GB<br>Testo SE & Co.KGaA Installer                                                                                                |                                 |                             |                                                                                                    |
| < Back Next > Cancel                                                                                                    |                                                                                   | < <u>B</u> ack                                                                                                    | Install Cancel                  | < Back Next > Cancel        |                                                                                                    |

Puis compléter les paramètres de la base de données et du serveur Web. Finalisé le setup d'installation en indiquant les ports, le nom d'utilisateur et les informations d'identification de l'utilisateur. En complément, les ports pour la partie web server du cockpit nécessite d'être vérifié. Voici comment les configurer (vous pourrez les modifier a tout moment en relançant l'installeur):

### Saveris SQL Serveur URL

Si le logiciel Saveris et la base de données sont sur le même serveur, et que vous n'avez pas lié l'instance SQL TSAVERIS à un port fixe, entré l'adresse IP localhost suivante : 127.0.0.1\tsaveris

Si vous avez lié l'instance SQL TSAVERIS à un port fixe saisissez uniquement l'adresse IP de l'ordinateur qui héberge la base de données SQL, sans la partie \tsaveris.

#### SQL Port

Les paramètres par défaut ne sont pas indiqués, une ligne vide apparaît donc comme prévu initialement. Cela signifie qu'un port par défaut est utilisé. Si vous utilisé un port différent, modifier le paramétrage dans la boite de dialogue.

#### Nom d'utilisateur

Il y a trois types d'utilisateurs : Utilisateur de la base de données SQL ; Utilisateur du Cockpit ; Utilisateur pour l'accès à la base de données. Si vous n'avez pas définit où modifier les utilisateurs de la base de données Saveris, laisser ce champs vide ainsi que le mot de passe en configuration par défaut.

#### Mot de passe

Le mot de passe pour les utilisateurs SQL, pour les utilisateurs du cockpit et pour les utilisateurs d'accès à l base de données est définit par défaut.

#### Port du Serveur web

Par défaut le serveur est défini sur le port 80. S'il y a un autre logiciel applicatif sur le serveur (Par exemple un autre web server), il faut modifier le port et le définir avec une autre valeur. Si vous utilisez un autre port que 80, cela doit être spécifié à l'ouverture du site internet du cockpit. Cliquer sur suivant pour finaliser la configuration du setup. Les paramètres renseignés vont être vérifier par le système pour voir si tout est correct.

S'il y a une erreur, vous recevrez un message d'erreur sur l'écran en indiquant la source du problème.

| 🔤 Saveris Cockpit Setup —                                                                                          |                             |   |         |    |
|----------------------------------------------------------------------------------------------------|-----------------------------|---|---------|----|
| Database and web server settings<br>Provide the Saveris SQL database login and set the Cockpit web<br>server port. |                             |   | Be sure | э. |
| Saveris SQL database credentials                                                                                   |                             |   |         |    |
| Saveris Sql Server URL:                                                                                            | 127.0.0.1\tsaveris          |   | _       |    |
| SQL port (empty = default):                                                                                        |                             |   |         |    |
| Username:                                                                                                    | -                           |   |         |    |
| Password:                                                                                                    |                             |   |         |    |
| Cockpit web server configuration                                                                                   |                             |   |         |    |
| Web Server Port:                                                                                                   | 80                          |   |         |    |
| Testo SE & Co.KGaA Installer                                                                                       |                             |   |         |    |
|                                                                                                    | < <u>B</u> ack <u>N</u> ext | > | Cance   | 4  |

# Démarrage du Serveur Web

Vous devriez voir cet écran lors de la finalisation du setup. A ce moment vous devriez pouvoir démarrer le serveur web en validant la case, « Start the cockpit service ». (Cocher par défaut).

| 🍩 Saveris Cockpit Setup | - 🗆 ×                                                |
|-------------------------|------------------------------------------------------|
| testo                   | Completing Saveris Cockpit Setup                     |
|                         | Saveris Cockpit has been installed on your computer. |
| 0                       | Click Finish to close Setup.                         |
|                         | Start Cockpit service                                |
|                         | < <u>B</u> ack <u>Finish</u> Cancel                  |